OpenEDG Python Institute<sup>™</sup> 2023 | All Rights Reserved www.pythoninstitute.org

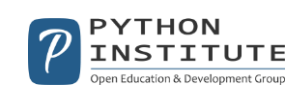

# How to create the account at Pearson VUE:

## Step 1: Please go to www.home.pearsonvue.com/python and click Create account.

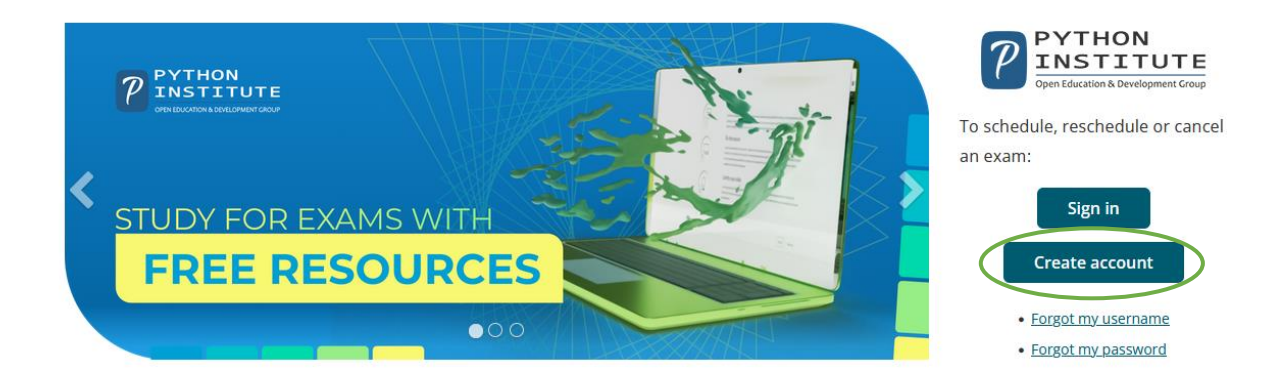

## Step 2: Read and accept the Privacy Policy.

#### Pearson VUE privacy policy

By accessing this website and checking the box below you understand and agree to the terms set forth in this Candidate Agreement ("Agreement"). This Agreement is entered into by and between you as a test taker, Pearson VUE, a business of NCS Pearson, Inc., and your testing program owner ("Test Sponsor"). This Agreement represents your understanding and acceptance of Pearson VUE's <u>Privacy and Cookies Policy</u>, including the collection of your data and the monitoring of your entire testing session through the use CCTV and Pearson VUE's <u>Terms of Service Policy</u>, in conjunction with your acceptance of the policies and procedures as established by the Test Sponsor and our obligations to process your test results.

#### Data Collection

Ou agree that for purposes of registering and scheduling your exam on Pearson VUE's website or during your testing process you may be asked to provide your personal information relating to your contact details (name, street address, email address, phone number). In some cases, we may request and process so-called 'special categories of personal information' or 'sensitive data' about you as set forth in our <u>Privacy and Cookies Policy</u>

#### Data Processing

vou understand and agree that Pearson VUE, as a data processor for your Test Sponsor, the data controller, will collect, use, transfer, process, and store your personal information only for the purposes of handling your registration, scheduling you for a test date and time, administering the test, processing your test results, and other related services, if any, consistent with Pearson VUE's Privacy and Cookies Policy, or, in addition as you have authorized. For more detailed information about Pearson VUE's data collection, processing, transfer, and storage practices, and your rights as a data subject, please go to Pearson VUE's <u>Privacy and Cookies Policy</u>

Your personal information along with your test results will be provided to your Test Sponsor for the purposes of your Test Sponsor providing certification, licensure, academic admission test scores, and other benefits to you. For more detailed information about your Test Sponsor's policies, please contact your Test Sponsor.

#### Data Transfer

Cov agree to the transfer of your personal information by Pearson VUE to its headquarters in the United States, its authorized third parties (described below) and your Test Sponsor who may be located elsewhere in the world. You agree that Pearson VUE may employ other companies or individuals to perform services on our behalf and under Pearson VUE's written instructions, including but not limited to web hosting, payment processing, order processing and fulfillment, marketing and promotions, web analytics, and test delivery at our authorized-third party test centers. Pearson VUE will not transfer your personal information to any third parties who are not acting as Pearson VUE's agents, sub-processors, Test Sponsors, or individuals' providing other services on Pearson VUE's behalf, except as, in addition, you have authorized.

CCTV

(2) you agree that during your entire testing session you may be monitored by CCTV for purposes of validating your compliance with the testing room rules.

#### Palm Vein Consent

Where selected by your Test Sponsor and allowed by law, you agree that Pearson VUE will collect your palm vein pattern at the test center on the day of your exam. Your
 palm vein scan will be used for the purposes of identification verification on the day of your test and on your future test days, detecting and preventing any fraud, and
 maintaining the security and integrity of the testing program. For more information on how Pearson VUE uses palm vein scans, please see our <u>Privacy and Cookies Policy</u>.

By clicking the "Agree" button, you acknowledge that you understand, agree, and explicitly consent to the terms contained in this Agreement. If you do not agree to the policies and terms contained in this Agreement and you click "Previous" you will not be able to continue through this website registration and scheduling process and you will need to contact Pearson VUE for assistance.

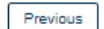

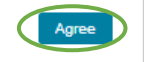

OpenEDG Python Institute<sup>™</sup> 2023 | All Rights Reserved www.pythoninstitute.org

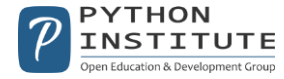

## Step 3: Enter your personal data.

| Personal                                                                                                    |
|----------------------------------------------------------------------------------------------------|
| ▲ IMPORTANT: YOU MUST ENTER YOUR LEGAL NAME EXACTLY AS IT APPEARS ON THE<br>IDENTIFICATION YOU WILL PRESENT AT THE TEST CENTER. If there is not an exact match,<br>you will not be able to take your test and you will not be reimbursed for any fees paid. |
| Title:                                                                                                    |
| Example: Mr., Ms., Mrs., Dr.                                                                                                    |
|                                                                                                    |
|                                                                                                    |
|                                                                                                    |
| *First Name / Given Name:                                                                                                    |
| Enter as it appears on your government issued ID                                                                                                    |
|                                                                                                    |
|                                                                                                    |
| Middle Names:                                                                                                    |
|                                                                                                    |
|                                                                                                    |
|                                                                                                    |
| *Last Name / Surname / Family Name:                                                                                                    |
| Enter as it appears on your government issued ID                                                                                                    |
|                                                                                                    |
|                                                                                                    |
|                                                                                                    |
| Suffix:                                                                                                    |
| Example: Jr., Sr., II, III, IV                                                                                                    |
|                                                                                                    |
|                                                                                                    |
|                                                                                                    |

# Step 4: Enter your email address and click Next

| Email                                                                                                    |  |
|----------------------------------------------------------------------------------------------------|--|
| Most email correspondence is sent immediately, but some may take up to 24 hours. If you do not receive an email, please check your spam or bulk email folder. <u>We never sell email addresses.</u> |  |
| 'Email:                                                                                                    |  |
| jennytest0001@gmail.com                                                                                                    |  |
| 'Confirm Email:                                                                                                    |  |
| jennytest0001@gmail.com                                                                                                    |  |
|                                                                                                    |  |

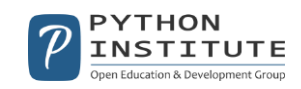

**Step 5 :** Enter your contact information and click *Next*.

| ÷                                                                                                    | Open Education and Developm                                                                                                    | ent Group -         | - Create a Web Account: Step | 2              |
|----------------------------------------------------------------------------------------------------|----------------------------------------------------------------------------------------------------|---------------------|------------------------------|----------------|
| Enter Person                                                                                                    | Information                                                                                                    | Contact Information |                              | Create Account |
| Ente<br>Requi                                                                                                    | r Contact Information<br>red information is marked with an asterisk (*).<br>information on this page in the Roman alphabet. (Alphanume | ric)                |                              |                |
| Add<br>Add<br>Cor<br>Add<br>Add<br>Cor<br>Add<br>Cor<br>Cor<br>Cor<br>Cor<br>Cor<br>Cor<br>Cor<br>Cor<br>Cor<br>Cor | Iress and Telephone ress Type: elect one untry/Region of Residence: elect one ipany: dress 1: ress 2: ress 3: v: Code:                 |                     |                              |                |
| *Telephone:<br>+<br><u>Country Codes</u><br>Extension:<br><br>Mobile Telephone<br>+<br><u>Country Codes</u>         | Number:                                                                                                    |                     |                              |                |
| Previous                                                                                                    |                                                                                                    |                     | Next                         |                |

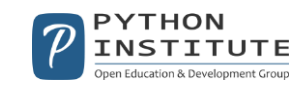

**Step 6:** Choose your username and click *Check Availability*. Next, create your password. You will be informed if your password is not strong enough.

| ÷ | Open Education and Development Group - Create a Web Account: Step 3                                                                                                    |                                                              |                |  |
|---|----------------------------------------------------------------------------------------------------|--------------------------------------------------------------|----------------|--|
|   | Enter Personal Information                                                                                                    | Contact Information                                          | Create Account |  |
|   | Create Account<br>All fields are required.<br>Enter information on this page in the Romar<br>Username<br>Your username must contain 6 or more cl<br>Username:                                              | alphabet. (Alphanumeric)<br>naracters.<br>Check Availability |                |  |
|   | Password<br>Your password must contain:<br>• 8 or more characters<br>• a combination of uppercase and low<br>• numbers (0-9) or symbols (#, \$, %,<br>Your password cannot include your usern<br>Password: | ercase letters<br>etc.)<br>ame.                              |                |  |
|   | Password Strength:<br>TOO SHO<br>Confirm Password:                                                                                                    | RT                                                           |                |  |

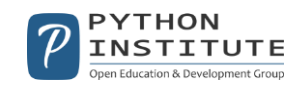

**Step 7:** Choose your security questions and provide the answers, and click *Next*.

| Question:  |        |  |  |
|------------|--------|--|--|
| Select one | $\sim$ |  |  |
| Answer:    |        |  |  |
|            |        |  |  |
| Question:  |        |  |  |
| Select one | ~      |  |  |
| Answer:    |        |  |  |
|            |        |  |  |
| Question:  |        |  |  |
| Select one | ~      |  |  |
| Answer:    |        |  |  |
|            |        |  |  |

Step 8: Congratulations, you've just successfully created your Pearson VUE account!

|                                                              | Buonsourd                                         |             |                                                                                   |
|--------------------------------------------------------------|---------------------------------------------------|-------------|-----------------------------------------------------------------------------------|
| You have successfully created a web profile.                 |                                                   |             |                                                                                   |
| Open Education and Development<br>Exam Catalog<br>View Exams | t Group Exams                                     |             | My Account           My Profile           Account Sign In           Preferences   |
| Do you have a private access code?<br>What is this?          |                                                   | ~           | <ul> <li>Exam History</li> <li>View Score Reports</li> <li>My Receipts</li> </ul> |
|                                                              | I want to see exams for a different testing progr | <u>am</u> . |                                                                                   |

Dashboard

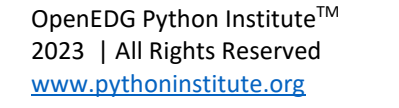

**Upcoming Appointments** 

You do not have any appointments scheduled.

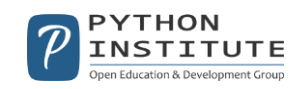